## Step 1 Access Registration page in OASIS

a) Click <u>here</u> to log into OASIS. You will require RP domain login on your laptop to access OASIS. When logging into OASIS at a location outside of RP campus, you need to be connected using student VPN.

If you face difficulties logging into your OASIS account to register, please contact  $\underline{\mathsf{Help}}_{Registrar@rp.edu.sg}$  .

b) On the left panel of the webpage, Under "Applications & Forms", Click on "Register for Grad Ceremony".

| Menu                                       | E          |
|--------------------------------------------|------------|
| Search:                                    |            |
|                                            | $\otimes$  |
| Fluid Structure Cor                        | ntent      |
| Academics                                  |            |
| Finances                                   |            |
| <ul> <li>Applications &amp; For</li> </ul> | ms         |
| Apply for Module<br>Appeal                 | Grade      |
| Event Registration                         | on         |
| Register for Gra                           | d Ceremony |
| Self Service                               |            |
| Admissions                                 |            |
| PeopleTools                                |            |

**Step 2 Update your particulars (Contact Number, Personal Email**, and **Mailing Address)** This is to enable you to receive updates on matters relating to the Graduation Ceremony.

| Register for Grad Ceremony |             |
|----------------------------|-------------|
|                            |             |
| Institution:               |             |
| Student ID:                |             |
| Qualification Type:        |             |
| Programme:                 |             |
| Event ID:                  |             |
| *Contact No:               |             |
| *Personal Email:           |             |
| Mailing Address Bloo       | ck:         |
| Stre                       | eet:        |
| Unit                       | t No.:      |
| Buil                       | lding Name: |
| Pos                        | ital Code:  |
| Соц                        | intry:      |

## Step 3 Register for the Graduation Ceremony

- a) <u>Response</u>: Select "Attending" or "Not Attending" from the dropdown list.
- b) <u>Number (No.) of Guests</u>: Select "0", "1" or "2" from the dropdown list to request for the number of invitation cards.

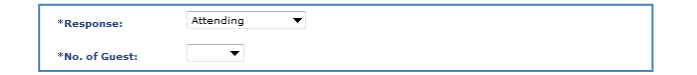

## Step 4 Read Information for Graduands and Submit your Registration

- a) Take note of the information with regards to Graduation Ceremony.
- b) Acknowledge that you have read this information by checking the checkbox.
- c) Submit your registration by clicking on "Submit".